(получение повторного свидетельства или справки)

1. Для оформления заявления Вам необходимо авторизоваться, введя свой «логин – номер мобильного телефона» и «пароль».

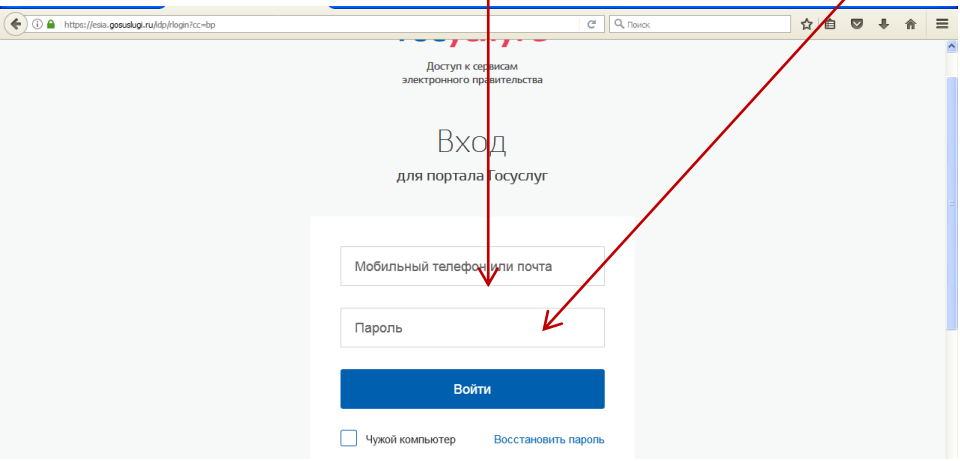

2. Далее необходимо выбрать Ваше местоположение – Кондинский район и Каталог услуг

| госуслуги                         | Хаталог услуг Помощи         | и поддержка Оплата Q      |       |
|-----------------------------------|------------------------------|---------------------------|-------|
| Семья и дети                      | Паспорта, регистраци<br>визы | и, 🕞 Транспорт и вождение |       |
| Налоги и финансы                  | Моё здоровье                 | Пенсия, пособия и льготи  | ы 🕞 л |
| Коартира, строительство и земля   | Безопасность и правопорядок  | Работа и занятость        | K     |
| Бизнес,<br>предпринимательство, Н | КО                           | и реклама                 |       |

з. Выбираете раздел «Семья и дети»

| ГОСУСЛУГИ Каталог услуг Помощь и поддержка Оплата Q                                                                                      | ø        |
|----------------------------------------------------------------------------------------------------|----------|
|                                                                                                    | -        |
| Селья и дети 🕘 посторта, раз и страдии, 📮 Транспорт и вождение 🛄 Образование                                                             |          |
| Налоги и финансы Обаздоровьс Пенсия, пособия и льготы Лицензии, спаким, пособия и льготы Лицензии, спаким, пособия и льготы Обиредитация | pas<br>1 |
| Картира, строитольство базопасность и правопорядок Гработа и занятость Гработа и занятость Гработа и занятость                           | :уг, (   |
| Визнес,<br>предпринимательство, НКО 🔯 Производство и торговля ((C)) Информация, связь и хология<br>и роклама                             | s30(     |
| Весь каталог Закрыть                                                                                                    |          |

4.Далее Вам необходимо нажать кнопку «Государственная регистрация актов гражданского состояния»

| https://www.gosuslu | gi.ru/category/family @1%, Toxioc                                                                                                    |
|---------------------|----------------------------------------------------------------------------------------------------|
| гос                 | услуги Каталогуслуг Помощь и поддержа Оплата Q                                                                                                    |
| Услу                | пи вашего региона                                                                                                    |
| Ваше                | местоположение: Кондинский район                                                                                                    |
| Упра                | вление образования Кондинского района                                                                                                    |
| $\odot$             | Организация отдыха детей в каникуписное время в части предоставления детям, проживающих в Кондинском районе путевок в<br>обеспечивающие отдых и оздорожиние детей >                                                                                                    |
| Деп                 | лрой Югры                                                                                                    |
| $\odot$             | Предоставление издарственной услуги по предоставлению единовременной денежной выплаты на строительство или приобри<br>ветеранам и ималидам Великой Отечественной войны 1941 - 1945 годов, членам семей польбших (умерших) инвалидов и<br>Отечественной войны 1941 - 1945 годов > |
| Упра                | вление ЗАГС Аппарата Губернатора Ханты-Мансийского автономного округа - Югры                                                                                                    |
| Å                   | <ul> <li>Государственная репистрация актов гражданского состояния &gt;</li> </ul>                                                                                                    |
| Деп                 | оцразвития Югры                                                                                                    |
| $(\mathfrak{d})$    | Социальная поддержка семей, имеющих детей, в том числе многодетных семей >                                                                                                    |

5.Открывается список услуг. Выбираете необходимую Вам подуслугу, например:

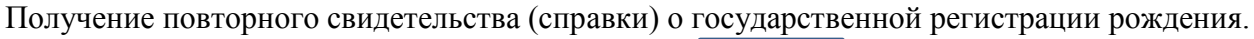

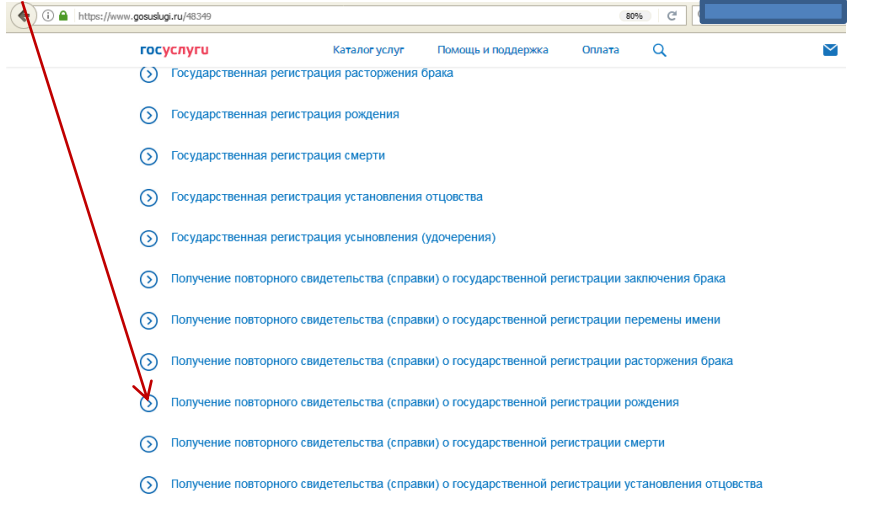

## 6.Нажимаете кнопку «Получить услугу»

| ( https://www.gosuslugi.ru/48349/13/info                   |                                                                      | 80%                                              | С С Поиск   |                                                                                                    | ☆自                                                    |
|------------------------------------------------------------|----------------------------------------------------------------------|--------------------------------------------------|-------------|----------------------------------------------------------------------------------------------------|-------------------------------------------------------|
| 🎬 🗸 Для граждан 🗸                                          |                                                                      |                                                  | ۰           | Кондинский район                                                                                                    | 🗖 RUS 🗸                                               |
| госуслуги                                                  | Каталог услуг Помощь                                                 | и поддержка Оплата                               | Q           | <b>_</b>                                                                                                    |                                                       |
| 🔒 Главная Категории услуг                                  | Получение повторного свидетельства (                                 | справки) о государственной ругистраци            | ии рождения |                                                                                                    |                                                       |
| Государствен<br>состояния<br>< вернуться Получе<br>государ | ІНАЯ РСГИСТРАЦ<br>зние повторного свидете<br>эственной регистрации р | ИЯ АКТОВ ГРАХ<br>ильства (справки) о<br>рождения | кданского   | Слугу предоставляя<br>Управление записи в<br>гражданского состоя<br>Анноційского автоном<br>- Ктові<br>Поль, нить услуг | ет<br>кктов<br>ния<br>а Ханты-<br>аного округа<br>у → |
| Содержание                                                 | Описание усл                                                         | луги                                             |             |                                                                                                    |                                                       |

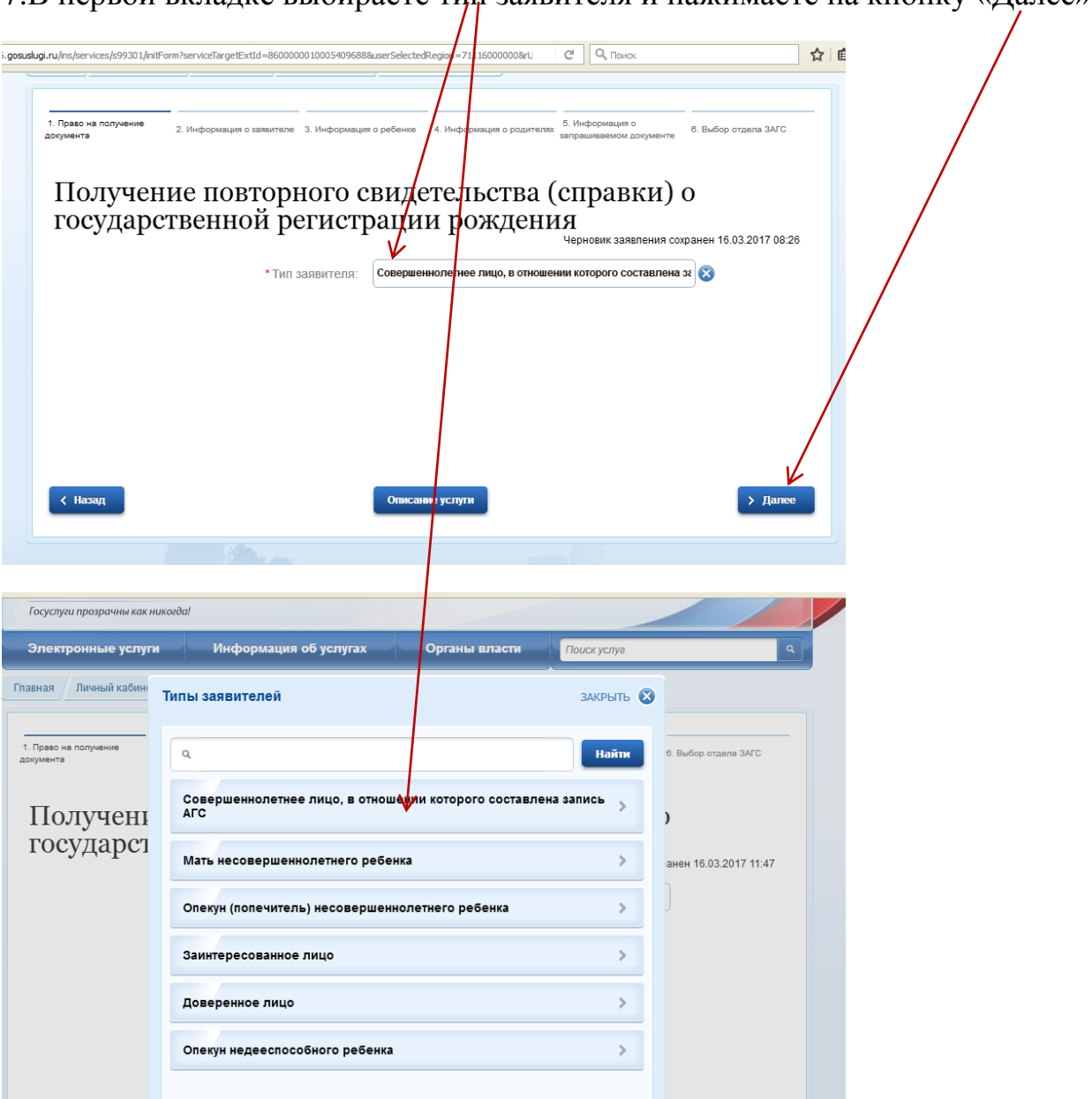

7.В первой вкладке выбираете тип заявителя и нажимаете на кнопку «Далее»

8.Открывается вторая вкладка, в которой необходимо указать информацию о заявителе: ФИО, пол, дату рождения, гражданство, паспортные данные, адрес места жительства. После нажатия на кнопку «Далее» Вы перейдете в третью вкладку.

| ПЕРСОНАЛЬНЫЕ ДАННЫЕ    |                                                               |                      |
|------------------------|---------------------------------------------------------------|----------------------|
| * Фамилия:             |                                                               | )                    |
| *Имя:                  |                                                               | )                    |
| Отчество:              |                                                               | Отчество отсутствует |
| *Пол:                  | 🔵 Мужской 💿 Женский                                           |                      |
| *Дата рождения:        |                                                               |                      |
| • Гражданство:         | России                                                        | ]⊗                   |
| удостоверение личности |                                                               |                      |
| * Тип документа:       | Паспорт гражданина РФ                                         | 8                    |
| *Серия:                | *Номер:                                                       |                      |
| *Выдан:                | Кондинским РОВД Ханты-Мансийского автоном.окр. Тюменской обл. |                      |

9.В третьей вкладке указываете информацию о ребёнке, на которого получаете повторное свидетельство или справку. Нажимаете на кнопку «Далее».

| <br>ПЕРСОНАЛЬНЫЕ ДАННЫЕ          |                          |  |
|----------------------------------|--------------------------|--|
| *Фамилия:                        |                          |  |
| * Имя:                           |                          |  |
| Отчество:                        | Отчество отсутствует     |  |
| *Пол:                            | 🔵 Мужской 💿 Женский      |  |
| * Точная дата рождения известна? | 💿 да 💿 нет               |  |
| *Дата рождения:                  |                          |  |
|                                  |                          |  |
| МЕСТО РОЖДЕНИЯ                   |                          |  |
| *Ввод адреса:                    | Из справочника 💿 Вручную |  |
| * Страна:                        | Россия                   |  |
| Область (край. республика):      |                          |  |

10.В четвертой вкладке необходимо указать сведения о матери и отце ребёнка и нажать кнопку «Далее».

| Получение повторно государственной рег | го свидетельства (спранистрации рождения<br>черновика: | ВКИ) О<br>аявления сохранен 16.03.2017 11:57 |
|----------------------------------------|--------------------------------------------------------|----------------------------------------------|
| МАТЬ                                   |                                                        |                                              |
| *Фамилия:                              |                                                        |                                              |
| * Имя:                                 |                                                        |                                              |
| Отчество:                              |                                                        | Отчество отсутствует                         |
| ОТЕЦ                                   |                                                        |                                              |
| Фамилия:                               |                                                        |                                              |
| Имя:                                   |                                                        |                                              |

11.В пятой вкладке указывается информация о запрашиваемом документе: примерный год регистрации, место регистрации. Выбираете, какой Вам нужен документ: повторное свидетельство или справка.

| 1. Право на получине 2. Информация о заявителе 3. Информация о ребенке | 4 пнформация о родителях 5. Информация о<br>запрациязаемом документе 0. Выбор отдела ЗАГС |
|------------------------------------------------------------------------|-------------------------------------------------------------------------------------------|
| Получени, повторного свиде государственной регистраци                  | тельства (справки) о<br>и рождения                                                        |
|                                                                        | Черновик заявления сохранен 16.03.2017 11.59                                              |
| Ногер з/а:<br>Точная дата регистрации известнах Сля                    | ат                                                                                        |
| •Примерный год регистрации с: Год                                      | no: [Fog]                                                                                 |
| Место регистрации:                                                     |                                                                                           |
| дополнительная информация                                              |                                                                                           |
| • Тип запрашиваемого документа: 🔘 Свидетельс                           | тво Справка                                                                               |
| *Приница волиония волионта: [Ruñnat.]                                  | ×                                                                                         |

## 12.В шестой вкладке выбираете орган ЗАГС

| <br><ol> <li>право на получение</li> <li>Информация о заявителе</li> <li>Информация о ребенке</li> <li>Информация о ребенке</li> </ol> | нфор вция о родителях 5. Информация о 6. Выбор отдела ЗАГС вапрашиваемом документе | - |
|----------------------------------------------------------------------------------------------------|------------------------------------------------------------------------------------|---|
| Получение повторного свидете государственной регистрации                                                                               | ельства (справки) о<br>рождения<br>Черновик заявления сохранен 16.03.2017 08:28    |   |
| Огіан заї с для обгащения                                                                                                    |                                                                                    |   |
| *Вы знаете, в какой отдел ЗАГС обратиться?                                                                                             | нет                                                                                |   |
| * Отдел ЗАГС для обращения:                                                                                                    | [Выбрать]                                                                          |   |
|                                                                                                    |                                                                                    |   |
|                                                                                                    |                                                                                    |   |
| * Где хотите получить документ?                                                                                                    | [Выбрать]                                                                          |   |
| Отдел ЗАГС для получения документа:                                                                                                    |                                                                                    |   |
|                                                                                                    |                                                                                    |   |
| КОНТАКТНАЯ ИНФОРМАЦИЯ                                                                                                    |                                                                                    |   |
|                                                                                                    |                                                                                    |   |

## 13.Выбираете отдел администрации Кондинского района

| · · · · · · · · · · · · · · · · · · · |                                                                          |                                             |         |                       | <br>_ |
|---------------------------------------|--------------------------------------------------------------------------|---------------------------------------------|---------|-----------------------|-------|
| 1. Право на получение                 |                                                                          | р информац                                  | 0 89    | 6. Выбор отдела ЗАГС  | ~     |
| документа                             |                                                                          | ЗА                                          | крыть 🛞 |                       |       |
| Получени государст                    | кондинского                                                              | ·                                           | Найти   | )                     |       |
|                                       | отдел ЗАГС администрации Кондинско<br>Мансийского автономного округа-Югр | ого района Ханты-<br>њ                      | >       | анен 16.03.2017 08:28 |       |
|                                       | администрация сельского поселения<br>района Ханты-Мансийского автономно  | Половинка Кондинского<br>ого округа-Югры    | >       |                       | Ξ     |
|                                       | администрация городского поселения<br>района Ханты-Мансийского автономно | а Кондинское Кондинского<br>ого округа-Югры | >       |                       |       |
|                                       | администрация городского поселения<br>района Ханты-Мансийского автономно | а Куминский Кондинского<br>ого округа-Югры  | >       |                       |       |
|                                       | администрация городского поселения<br>района Ханты-Мансийского автономно | а Луговой Кондинского<br>ого округа-Югры    | >       |                       |       |
|                                       | администрация городского поселения                                       | я Мортка Кондинского                        |         |                       |       |

## 14.Нажимаете на кнопку «Подать заявление»

| _                                                                                                    |                                                               |
|----------------------------------------------------------------------------------------------------|---------------------------------------------------------------|
| государственной регистра                                                                                                    | ции рождания чернових заявления соцранен 16.03.2017 12:14     |
| ОРГАН ЗАГС ДЛЯ ОБРИ                                                                                                    | щения                                                         |
| *Вы знаете, в какой отдел ЗАГС обр                                                                                              | аппъся? 🔍 да 🖉 н                                              |
| *Отдел ЗАГС для обј                                                                                                    | ращения: отдал ЗАГС админ, трации Кондинского района Ханты- 🐼 |
|                                                                                                    |                                                               |
| ОРГАН ЗАГС ДЛЯ ПОЛУЧЕНИЯ ДО                                                                                                    | YMEHTA                                                        |
| *Где хотите получить до                                                                                                    | кумент? В данном отделя ЗАГС                                  |
| * Отдел ЗАГС для получения до                                                                                                   | кулментта: отдал ЗАГС администрации индинского района Ханты-  |
|                                                                                                    |                                                               |
| КОНТАКТНАЯ ИНФО                                                                                                    | рмация                                                        |
| ±1                                                                                                    | елефон:                                                       |
|                                                                                                    | E-mail:                                                       |
|                                                                                                    |                                                               |
|                                                                                                    |                                                               |
|                                                                                                    | ДАТА СОСТАВЛЕНИЯ ЗАЯВЛЕ ИЯ 16.03.2017                         |
|                                                                                                    |                                                               |
| Уведолления о ходе оказания услуги направлять по:<br>доступность опособа оповещения определяется настройками<br>в Личом кабиете | SMS EMAIL                                                     |
|                                                                                                    |                                                               |
|                                                                                                    |                                                               |
| < Hasag                                                                                                    | ание услуги / Подать заянсление                               |

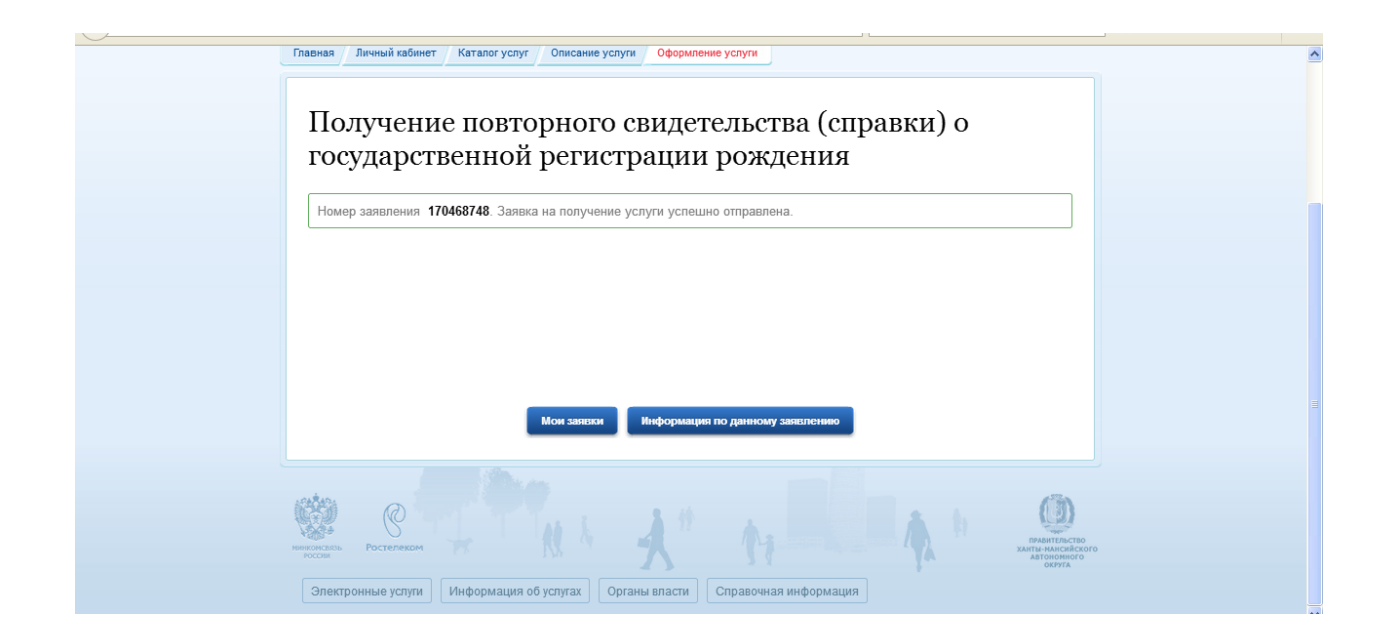

15.В Ваш личный кабинет придет информация о приеме заявления. Специалист отдела ЗАГС примет Ваше заявление и сообщит Вам о получении справки или повторного свидетельства.

| госуслуг                                       | Каталог услуг         | Помощь и поддержка  | Оплата   | Q  |                                                                                                    |
|------------------------------------------------|-----------------------|---------------------|----------|----|----------------------------------------------------------------------------------------------------|
| < Вернутьст к списку                           |                       |                     |          |    |                                                                                                    |
| Получение повторного с<br>регистратии рождения | видетельств           | а (справки) о госуд | арственн | юй |                                                                                                    |
| ⊙ Принято от заявителя №1704687                | 748 🕒 16.03.2017, 14: | 17:41               |          |    | услугу предоставляет<br>Управление записи актов<br>гражданского состояния Аппарата<br>Губернатора Ханты-Мансийского |
| Показать историю рассмотрения \vee             |                       |                     |          |    | автономного округа - Югры                                                                                           |
| Уведомления по заявлению                       |                       |                     |          |    | Доступные действия                                                                                                  |
| Уведомление о статусе заявления                |                       |                     |          |    | Распечатать                                                                                                    |
| Настроить уведомления                          |                       |                     |          |    | Использовать как черновик                                                                                           |
|                                                |                       |                     |          |    | Перейти к описанию услуги                                                                                           |

Отправленные файлы